| ブラウザのキャッシュファイル削除士法                                                                  |                                                                                                    |
|-------------------------------------------------------------------------------------|----------------------------------------------------------------------------------------------------|
| ノノリリのイヤッシュノアイル削除力法                                                                  |                                                                                                    |
|                                                                                     |                                                                                                    |
|                                                                                     |                                                                                                    |
| Google Chromeの場合                                                                    |                                                                                                    |
| ① Chromeを起動し、画面右上にあるのメニューボタン( こ )をクリックし                                             | します。                                                                                                   |
| ② [その他のツール]をクリックし、[閲覧履歴を消去]をクリックしてください                                              |                                                                                                    |
| ③ 期間を[全期間]にします。[キャッシュされた画像とファイル]のみを選択し                                              | 。<br>,、「データを削除]をクリックします。                                                                               |
|                                                                                     |                                                                                                    |
|                                                                                     |                                                                                                    |
| - ロ× 印刷(P) C<br>キャスト(C)                                                             | trl+P<br>閲覧履歴データの削除                                                                                    |
|                                                                                     | trl+F 基本設定 詳細設定                                                                                        |
|                                                                                     | 付け(P) 期間 全期間 -                                                                                         |
| 閲覧履歴を消去(C)         Ctrl+Shift+Delete         設定(S)           拡張弾影(E)         ヘルプ(H) | ■ 問題履歴<br>■ アドレスパーの履歴とオートコンブリートデータを削除します。                                                              |
| タスクマネージャ(T)         Shift+Esc           終了(X)                                       |                                                                                                    |
| デベロッパーツール(D) Ctrl+Shift+1                                                           | ほとんどのサイトからログアウトします。     オール・シューナやたって ノリ                                                                |
|                                                                                     | <ul> <li>キャッシュされに画家とファイル</li> <li>267 MB を解放します。サイトによっては、次回アクセスする際に読み込みがこれまでより遅くなる可能性があります。</li> </ul> |
| [重要]選択を外してくださ                                                                       | さい                                                                                                    |
|                                                                                     |                                                                                                    |
|                                                                                     | キャンセルデータを削除                                                                                            |
|                                                                                     |                                                                                                    |
|                                                                                     |                                                                                                    |
| ※画面は一例です。設定により異なる場合があります。                                                           |                                                                                                    |
|                                                                                     |                                                                                                    |

| <u>Microsoft Edgeの場合</u>                 |                    |               |                                                           |             |  |  |  |
|------------------------------------------|--------------------|---------------|-----------------------------------------------------------|-------------|--|--|--|
| ① Edgeを起動し、画面右上にあるのメニューボタン(「…」)をクリックします。 |                    |               |                                                           |             |  |  |  |
| ② [設定]をクリックします。                          |                    |               |                                                           |             |  |  |  |
| ③画面左側にある「プライバシー、検索、サービス]をクリックします。        |                    |               |                                                           |             |  |  |  |
| ④画面右側の[閲覧データをクリア]をクリックします。               |                    |               |                                                           |             |  |  |  |
| ⑤時間の範囲 を「すべての                            | 時間]にします。[キャッシ      | · 」<br>ノュされた画 | 像とファイル]を選択、[今すぐクリア]を                                      | とクリックします。   |  |  |  |
|                                          |                    |               |                                                           |             |  |  |  |
|                                          |                    |               |                                                           |             |  |  |  |
| – 0 ×                                    | 設定                 | 閲覧データを        | ታリア                                                       |             |  |  |  |
| ☆ ☆ ☜ 🗶 …                                | Q、設定の検索            | これには、履歴、パ     | スワード、Cookie などが含まれます。このブロファイルのデータのみが削除されます。 <u>データの管理</u> | <u>₽</u>    |  |  |  |
|                                          | ③ プロファイル           | 今すぐ閲覧データを     | クリア                                                       | クリアするデータの選択 |  |  |  |
|                                          | □ プライバシー、検索、サービス   | ブラウザーを閉じるた    | こびにクリアするデータを選択する                                          | >           |  |  |  |
|                                          | <○ 外観              |               |                                                           |             |  |  |  |
|                                          | () 起動時             |               |                                                           |             |  |  |  |
|                                          | □ 新しいタブ ページ        |               | X                                                         |             |  |  |  |
|                                          | ◎ 共有、コピー、貼り付け      |               | 閲覧データをクリア                                                 |             |  |  |  |
|                                          | Cookie とサイトのアクセス許可 |               | 時間の範囲                                                     |             |  |  |  |
|                                          | し 既定のフラウサー         |               |                                                           |             |  |  |  |
|                                          |                    |               | 間壁の腹腔<br>5,360 個の項目。アドレス バーにオートコンブリートが含まれていま<br>す         |             |  |  |  |
|                                          |                    |               |                                                           |             |  |  |  |
|                                          |                    |               | Cookie およびその他のサイト データ                                     |             |  |  |  |

※画面は一例です。設定により異なる場合があります。

キャッシュされた画像とファイル 240 MBを解放します。一部のサイトでは、次回のアクセス時に読 7017 14/ヨノカスコビルメナリュナ

この操作では、kazunori\_ban@kokuyo.com にサインインしており、同期さ れているすべてのデバイスのデータがクリアされます。このデバイスからのみ閲覧 データをクリアするには、<u>最初にサインアウト</u>操作を行ってください。

キャンセル

今すぐクリア